# hp photosmart 7600 series setup guide คูมือติดตั้ง pedoman pengaturan

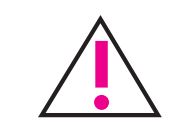

# Windows PC

Be sure to insert the HP Photosmart CD before you connect the printer to your computer with the USB cable. โปรดใส่แผ่นซีดี HP Photosmart CD ก่อนที่จะเชื่อมต่อเครื่องพิมพ์เข้ากับคอมพิวเตอร์ด้วยสายเคเบิล USB Pastikan HP Photosmart CD sudah dimasukkan sebelum Anda menghubungkan printer ke komputer dengan kabel USB.

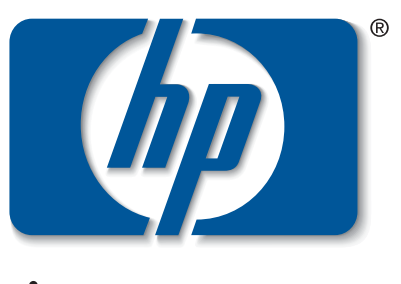

invent

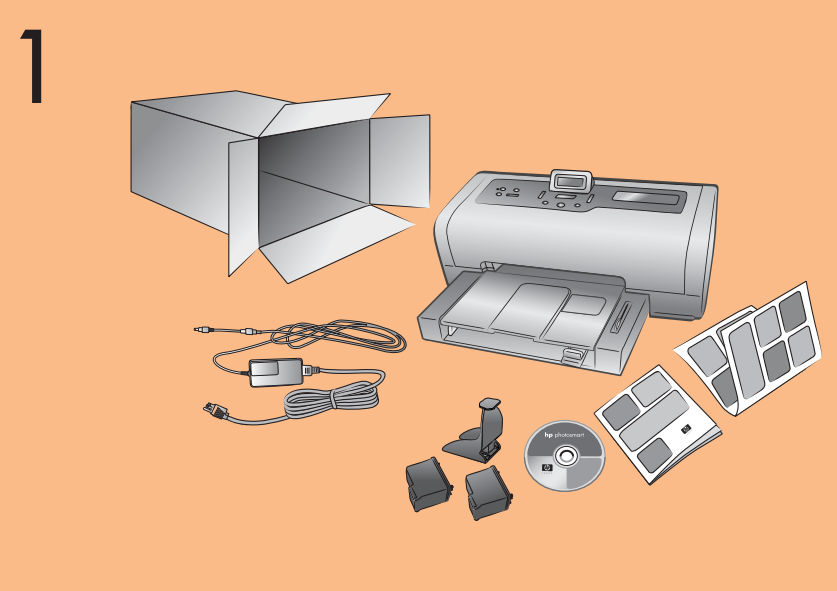

unpack your printer นำเครื่องพิมพ์ออกจากบรรจุภัณฑ์ bongkar kemasan printer Anda

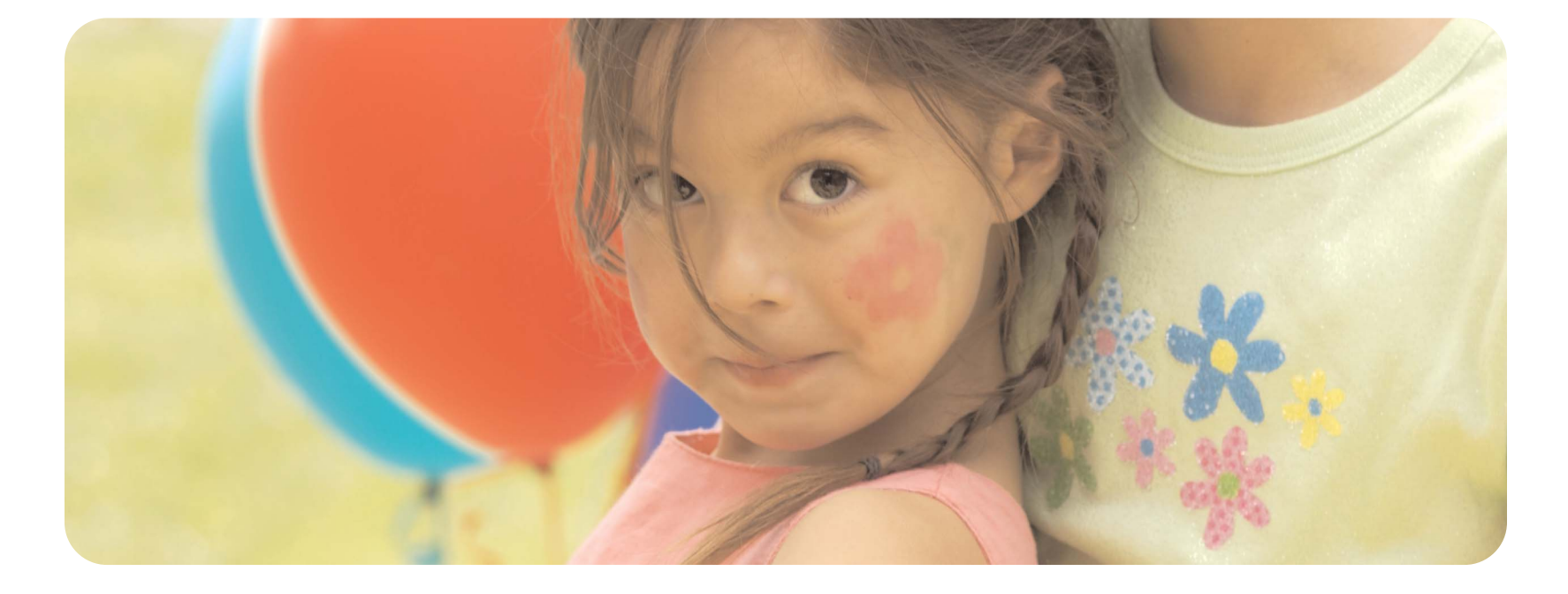

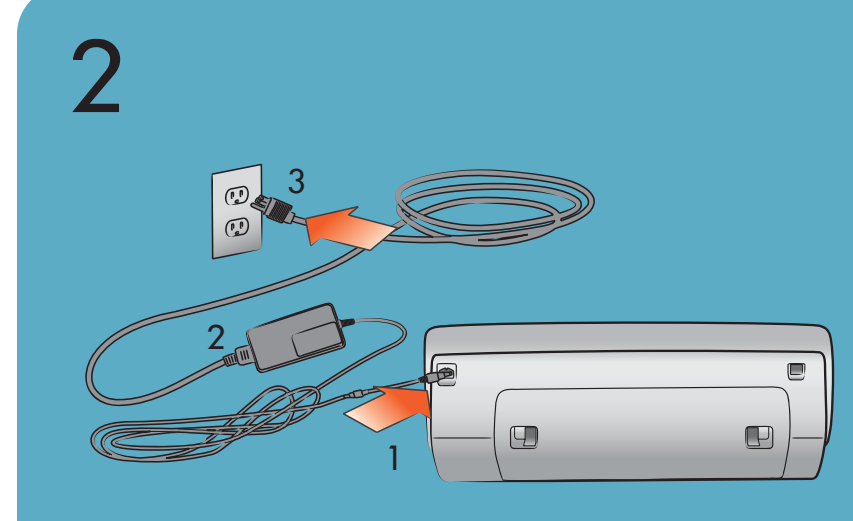

# plug in the power cord

- **Note:** Do not connect the printer to your computer until prompted by the installation software.
- 1. Plug the power module into the back of the printer.
- 2. Plug the power cord into the power module
- 3. Plug the power cord into a working electrical outlet.

# ต่อสายไฟ

**หมายเหตุ:** ห้ามต่อเครื่องพิมพ์เข้ากับคอมพิวเตอร์ จนกว่า ซอฟต์แวร์ติดตั้งจะแสดงข้อความแจ้งให้ต่อ

- 1. ต่อชุดจ่ายไฟเข้ากับด้านหลังของเครื่องพิมพ์
- 2. ต่อสายไฟเข้ากับชุดจ่ายไฟ
- 3. ต่อสายไฟเข้ากับที่เสียบปลั๊กไฟที่ใช้งานได้

# colokkan kabel listrik

**Catatan:** Jangan menghubungkan printer ke komputer sampai diarahkan oleh perangkat lunak instalasi.

- Colokkan modul daya listrik ke bagian belakang printer.
- 2. Colokkan kabel listrik ke dalam module daya listrik.
- 3. Colokkan kabel listrik ke dalam stopkontak listrik yang berfungsi.

3

# load plain paper in the in tray

1. Lift the paper catch.

# ใส่กระดาษธรรมดาในถาด

1. ยกตัวจับกระดาษขึ้น

# muatkan kertas biasa dalam baki masuk

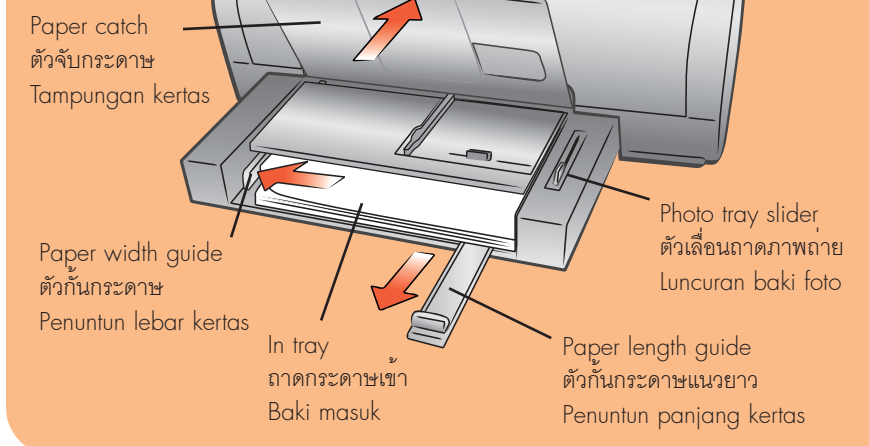

- 2. Pull out the paper length guide on the In tray and slide the paper width guide as far to the left as it will go.
- 3. Place a stack of plain paper in the In tray.
- 4. Adjust the paper width guide and paper length guide to fit close to the edges of the paper without bending the paper.
- 5. Lower the paper catch.
- Make sure that the photo tray slider is pulled forward. This disengages the photo tray.
- ดึงตัวกั้นกระดาษตามแนวยาวของถาดกระดาษเข้าออก และ เลื่อนตัวกั้นกระดาษไปทางซ้ายจนสุด
- 3. วางกระดาษธรรมดาหนึ่งปึกในถาด
- ปรับตัวกั้นกระดาษเพื่อให้ชิดกับขอบกระดาษ โดยไม่ทำให้ กระดาษงอ
- 5. ลดตัวจับกระดาษลง
- ตรวจสอบว่าตัวเลื่อนของถาดใส่ภาพถ่ายถูกดึงอยู่ด้านหน้า ซึ่งเป็นการปลดถาดใส่ภาพถ่ายไม่ให้ทำงาน
- 1. Angkat tampungan kertas
- 2. Tarik keluar penuntun panjang kertas pada baki masuk dan geser penuntun lebar kertas ke kiri sejauh mungkin.
- 3. Tempatkan setumpuk kertas biasa dalam baki masuk.
- 4. Atur penuntun lebar kertas dan penuntun panjang kertas sehingga tepat pada tepian kertas tanpa membengkokkan kertasnya.
- 5. Turunkan tampungan kertas.
- 6. Pastikan luncuran baki foto sudah ditarik ke depan. Ini akan melepaskan baki foto.

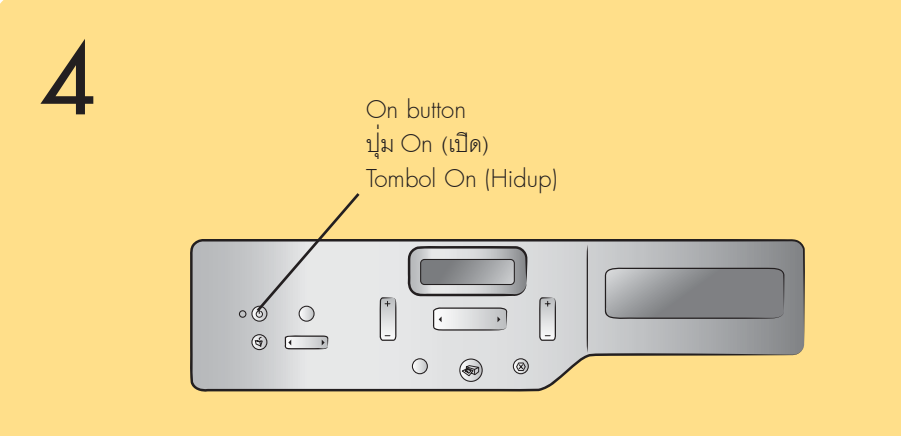

# turn on the printer

Press the  $\ensuremath{\text{ON}}$  button to turn on the printer.

**เปิดเครื่องพิมพ์** กดปุ่ม **ON** (เปิด) เพื่อเปิดเครื่องพิมพ์

# hidupkan printer

Tekan tombol **ON** (Hidup) untuk menghidupkan printer.

### 5 Do not touch the ink nozzles or the copper contacts! พ้ามสัมยัสหัวฉีดหรือหน้าสัมยัสทองแดง! Dangan menyentuh nozel tinta atau kontak tembaga!

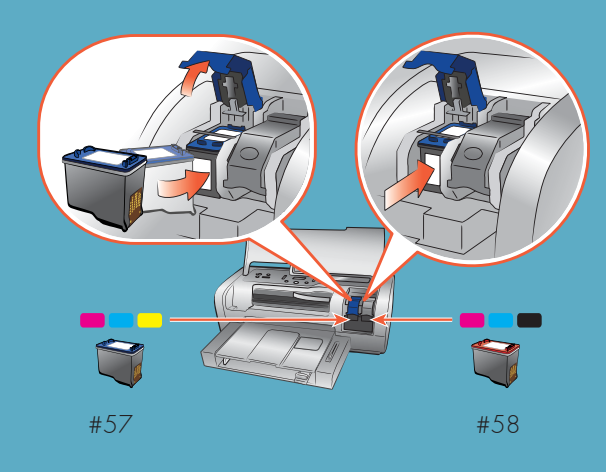

Print cartridge protector ที่ป้องกันตลับหมึก Pelindung kartrid cetak

# install the print cartridges

- 1. If the printer is not on, press the **ON** button.
- 2. Lift the top cover.
- 3. Open both print cartridge cradle latches by pulling each latch forward and then up.
- 4. Pull the **pink pull-tab** to remove the clear tape from each print cartridge. Do not touch or remove the copper contacts.
- 5. Insert the **HP #57 tri-color** print cartridge in the left stall. Insert the **HP #58 photo** print cartridge in the right stall.
- 6. Close both print cartridge cradle latches by pushing down on each latch until it snaps into place.
- 7. Close the top cover and press the **OK** button to print a calibration page. This verifies that the print cartridges are installed correctly.

### install optional print cartridges

Be sure to purchase an HP #56 black print cartridge and an HP #59 photo gray print cartridge separately.

- To print text documents faster and better, replace the print cartridge in the right stall with an HP #56 black print cartridge.
- To print black and white photos, replace the print cartridge in the right stall with an HP #59 photo gray print cartridge.
- To go back to printing beautiful color photos, remove the

protector in the print cartridge storage area in your printer.

# ติดตั้งตลับหมึกพิมพ์

- ถ้ายังไม่ได้เปิดเครื่อง ให้กดปุ่ม ON (เปิด)
- 2. ยกฝาด้านบนขึ้น
- 3. เปิดฝาซ่องใส่ตลับหมึก โดยดึงสลักไปข้างหน้าและยกขึ้น
- ดึงแท็บสีชมพู เพื่อนำเทปใสออกจากตลับหมึก โปรดอย่าสัมผัสหรือถอดหน้าสัมผัสทองแดงออก
- 1ส่ตลับหมึกสามสี HP #57 ในช่องด้านซ้ายจากนั้นใส่ตลับหมึก HP #58 photo ในช่องด้านขวา
- 6. ปิดช่องใส่ตลับหมึกทั้งสองช่อง โดยดึงสลักทั้งสองลงจนเข้าที่
- ปิดฝาด้านบน และกดปุ่ม OK เพื่อพิมพ์หน้าเปรียบเทียบ ซึ่งจะตรวจสอบว่าตลับหมึกพิมพ์ได้รับการติดตั้งอย่างถูกต้อง

### ติดตั้งตลับหมึกเพิ่มเติม

คุณสามารถซื้อตลับหมึกพิมพ์ HP #56 black และตลับหมึก HP #59 photo gray แยกต่างหาก

- ในการพิมพ์เอกสารที่เป็นข้อความให้รวดเร็วและดีขึ้น ให้ใช้ ตลับหมึก HP #56 black แทนตลับหมึกในช่องด้านขวา
- ในการพิมพ์ภาพถ่ายแบบขาวดำ ให้ใช้ตลับหมึก HP #59 photo
  gray แทนตลับหมึกในช่องด้านขวา
- ในการกลับไปพิมพ์ภาพถ่ายสีเหมือนจริง โปรดนำตลับหมึก สีดำและสีเทาออก และติดตั้งตลับหมึก HP #58 photo ในช่อง

# instal kartrid cetak

- 1. Jika printer tidak hidup, tekan tombol **ON** (Hidup)
- 2. Angkat tutup bagian atas.
- 3. Buka kedua pengunci pemegang kartrid dengan menarik masing-masing penguncinya ke depan lalu ke atas.
- 4. Tarik **tonjolan merah muda** untuk melepaskan pita bening dari tiap-tiap kartrid cetak . Jangan menyentuh atau melepaskan kontak tembaga.
- 5. Masukkan kartrid cetak **HP #57 tiga-warna** di ruang kiri. Masukkan kartrid cetak **HP #58 photo** di ruang kanan.
- 6. Tutup kedua pengunci pemegang kartrid cetak dengan menekan ke bawah setiap penguncinya sampai masuk dalam tempatnya.
- 7. Tutup bagian atas dan tekan tombol **OK** untuk mencetak halaman kalibrasi. Ini untuk memverifikasi bahwa kartrid cetak sudah diinstal dengan benar.

### instal kartrid cetak opsional

Belilah kartrid cetak hitam HP #56 dan kartrid cetak photo gray HP #59 secara terpisah.

- Untuk mencetak dokumen teks yang lebih cepat dan lebih baik, gantilah kartrid cetak yang ada di ruang kanan dengan kartrid cetak hitam HP #56.
- Untuk mencetak foto hitam-putih, gantilah kartrid cetak yang ada di ruang kanan dengan kartrid cetak photo gray HP #59.
- Untuk kembali ke pencetakan foto warna yang indah,

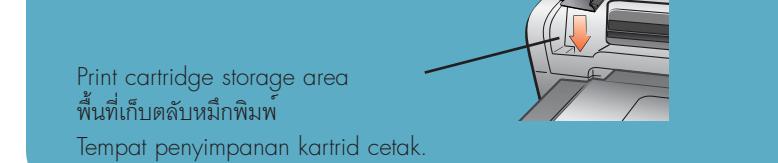

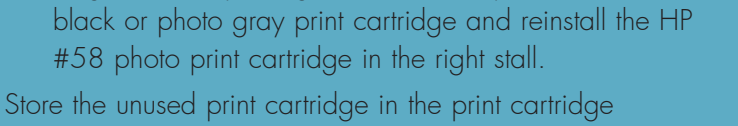

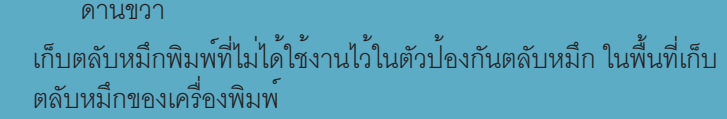

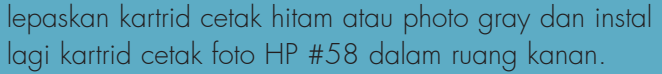

Simpan kartrid cetak yang tidak digunakan dalam pelindung kartrid cetak di tempat penyimpanan kartrid dalam printer Anda.

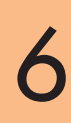

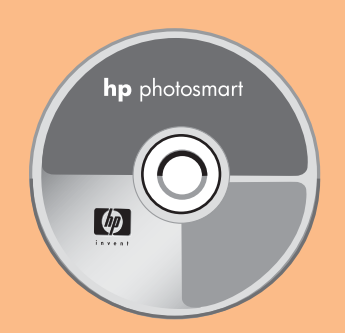

#### Important: You must insert the HP Photosmart CD to install the printer software.

Note: For more detailed instructions or troubleshooting information, see the HP Photosmart Setup & Support Reference Guide.

#### ข้อสำคัญ: คุณจะต้องใส่แผ่นซีดี HP Photosmart CD เพื่อติดตั้งซอฟต์แวร์ของเครื่องพิมพ์

หมายเหตุ: โปรดดูคำแนะนำโดยละเอียด หรือข้อมูล การแก้ไขปัญหาใน คู่มืออ้างอิงการติดตั้งและการ สนับสนุนของ HP Photosmart

#### Penting: Anda harus memasukkan HP Photosmart CD untuk menginstal perangkat lunak printer.

Catatan: Rincian petunjuk yang lebih lengkap atau informasi tentang mengatasi gangguan, dapat dilihat dalam Pedoman Acuan Pengaturan dan Bantuan HP Photosmart.

# install the hp photosmart printer software

### Windows PC

- 1. Be sure you have completed boxes 1 through 5 of this Setup Guide. If your computer is off, turn it on.
  - Important: Do not connect the printer to your computer until prompted.
  - **Important:** Disable virus-checking software before you install the printer software.
- 2. Insert the HP Photosmart CD into your computer's CD-ROM drive. Wait for the files to load. The following dialog box appears.

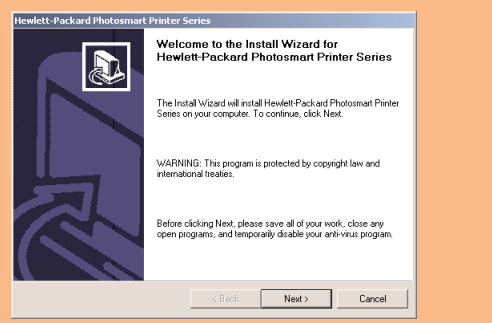

3. Click **Next**, then follow the onscreen instructions to install the printer software.

Note: If the dialog box does not appear, use Windows Explorer or My Computer to locate your CD-ROM drive, then double-click setup.exe. The HP Photosmart printer dialog box appears.

#### Important: Do not connect the printer to your computer until prompted.

4. Continue with box 7 to connect the printer to your computer.

# Macintosh

1. Be sure you have completed boxes 1 through 5. If your computer is off, turn it on.

Important: Disable virus-checking software before you install the printer software.

2. Continue with box 7 to connect the printer to your computer.

# ติดตั้งซอฟต์แวร์สำหรับเครื่องพิมพ์ hp photosmart

### Windows PC

- 1. โปรดทำตามขั้นตอนที่ 1 ถึง 5 ของคู่มือติดตั้งนี้ และเปิดเครื่อง คอมพิวเตอร์ถ้ายังไม่ได้เปิด ข้อสำคัญ: อย่าต่อเครื่องพิมพ์เข้ากับคอมพิวเตอร์จนกว่า
- ระบบจะแสดงข้อความแจ้ง ข้อสำคัญ: ตัดการใช้งานซอฟต์แวร์ป้องกันไวรัสก่อนติดตั้ง

์ ซอฟต์แวร์เครื่องพิมพ์

ใส่แผ่นซีดี HP Photosmart CD ในไดรพ์ซีดีรอมของเครื่อง 2. คอมพิวเตอร์ รอให้ไฟล์โหลดและกรอบต่อไปนี้ปรากภูขึ้น

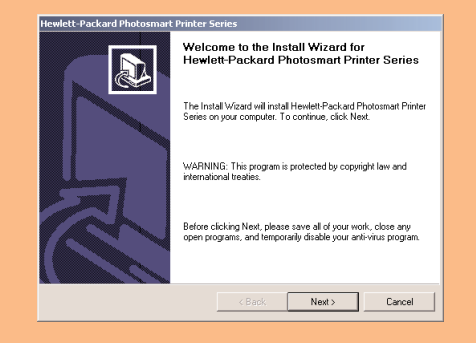

คลิกที่ **Next** (ถัดไป) และปฏิบัติตามคำแนะนำหน<sup>้</sup>าจอเพื่อ 3. ติดตั้ง

หมายเหตุ: ถ้ากรอบโต้ตอบนี้ไม่ปรากฏขึ้น ให้ใช้ Windows Explorer หรือ My Computer เพื่อค้นหาใดรพ์ซีดีรอม และ ดับเบิลคลิกไฟล์ setup.exe กรอบโต้ตอบ HP Photosmart จะปรากภขึ้น

### ข้อสำคัญ: อย่าต่อเครื่องพิมพ์เข้ากับคอมพิวเตอร์จนกว่า ระบบจะแสดงข้อความแจ้ง

4. ดำเนินการต่อในขั้นที่ 7 เพื่อต่อเครื่องพิมพ์เข้ากับคอมพิวเตอร์

### Macintosh

- Mac 1. โปรดทำตามขั้นตอนที่ 1 ถึง 5 ของคู่มือติดตั้งนี้ และเปิดเครื่อง คอมพิวเตอร์ถ้ายังไม่ได้เปิด ข้อสำคัญ: ตัดการใช้งานซอฟต์แวร์ป้องกันไวรัสก่อนติดตั้ง ซอฟต์แวร์เครื่องพิมพ์
- ดำเนินการต่อในขั้นที่ 7 เพื่อต่อเครื่องพิมพ์เข้ากับคอมพิวเตอร์ 2.

# instal perangkat lunak printer hp photosmart

### Windows PC

1. Pastikan Anda telah menyelesaikan kotak 1 sampai 5 dari Pedoman Pengaturan ini. Jika komputer Anda mati, hidupkan.

#### Penting: Jangan menghubungkan printer ke komputer sampai diperintahkan.

Penting: Lumpuhkan dulu perangkat lunak pengecekan virus sebelum Anda menginstal perangkat lunak printer.

2. Masukkan HP Photosmart CD ke dalam drive CD-ROM komputer Anda. Tunggu sampai berkas dimuat. Kotak dialog berikut, muncul

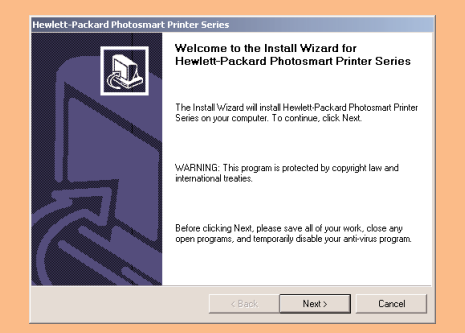

3. Klik Next, (Berikut) kemudian ikuti petunjuk pada layar untuk menginstal perangkat lunak printer.

Catatan: Jika kotak dialog tidak muncul, gunakan Windows Explorer atau My Computer untuk menemukan drive CD-ROM Anda, kemudian klik **setup.exe**. Kotak dialog printer HP Photosmart akan muncul.

#### Penting: Jangan menghubungkan printer ke komputer sampai diperintahkan.

4. Lanjutkan dengan kotak 7 untuk menghubungkan printer ke komputer Anda.

4

Χ

#### Macintosh

4

Mac 1. Pastikan Anda telah menyelesaikan kotak 1 sampai 5. Jika komputer mati, hidupkan.

Penting: Lumpuhkan dulu perangkat lunak pengecekan virus sebelum Anda menginstal perangkat lunak printer.

2. Lanjutkan dengan kotak 7 untuk menghubungkan printer ke komputer Anda.

# connect the printer to your computer

# เชื่อมต่อเครื่องพิมพ์เข้ากับเครื่อง คอมพิวเตอร

## hubungkan printer ke komputer Anda

4

Mac

 $\mathbf{X}$ 

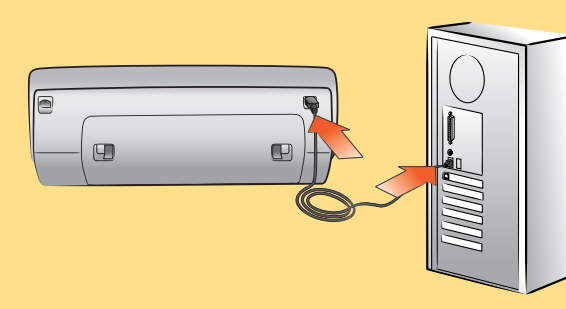

Windows PC

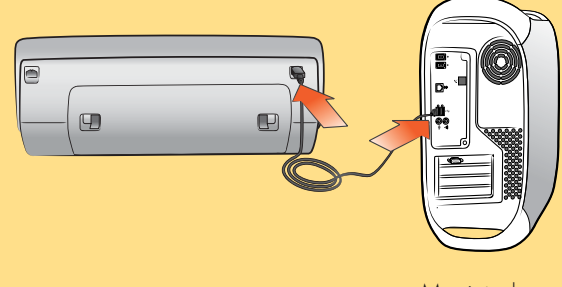

Macintosh

- Note: Do not connect the printer to your computer until prompted by the installation software.
- 1. Purchase a USB-compliant interface cable separately. HP recommends the USB cable be less than 10 feet (3 meters).
- 2. Plug one end of the USB cable into your computer's USB port
- 3. Plug the other end of the USB cable into the USB port on the **back** of your printer.

Note: The USB port on the front of your printer is for connecting your HP direct-printing digital camera or notebook computer.

**Important:** Be sure the printer is connected directly to your computer. Installing the printer software when the printer is connected to the computer through a USB hub can cause errors and prevent a successful installation.

4. Continue with steps 5 and 6 to finish the software installation.

### Windows PC

- 5. After connecting the printer to your computer, continue following the onscreen instructions to finish installing the HP Photosmart printer software and the Photo & Imaging software.
- 6. At the end of the installation, the computer restarts. A welcome window appears. Click where it says Print a demo page.

หมายเหตุ: อย่าต่อเครื่องพิมพ์เขากับคอมพิวเตอร์ จนกวา ซอฟต์แวร์ติดตั้งจะแจงให้ตอ

- 1. ซื้อสายอินเตอร์เฟซมาตรฐาน USB ซึ่งมีขายแยกต่างหาก HP ขอแนะนำให้สายมีความยาวไม่เกิน 10 ฟุต (3 เมตร)
- 2. ต่อสาย USB ด้านหนึ่งเข้ากับพอร์ต USB ของเครื่อง คอมพิวเตอร์
- 3. ต่อปลายอีกด้านหนึ่งของสาย USB เข้ากับพอร์ต ที่**ด้านหลัง** ของเครื่องพิมพ์

หมายเหตุ: พอร์ต USB ที่ด้านหน้าของเครื่องพิมพ์ใช้สำหรับ กล้องดิจิตัลที่พิมพ์โดยตรงของ HP หรือคอมพิวเตอร์แบบ พกพาเท่านั้น

ข้อสำคัญ: โปรดต่อเครื่องพิมพ์เข้ากับคอมพิวเตอร์โดยตรง การติดตั้งซอฟต์แวร์เครื่องพิมพ์ขณะที่เครื่องพิมพ์ต่อกับ คอมพิวเตอร์ผ่านฮับ USB อาจทำให้เกิดข้อผิดพลาด และ ทำให้การติดตั้งลุ่มเหลว

4. ดำเนินการในขั้นตอนที่ 5 และ 6 ต่อเพื่อติดตั้งซอฟต์แวร์ ให้เสร็จสมบูรณ์

### Windows PC

- 5. หลังจากที่ต่อเครื่องพิมพ์เข้ากับเครื่องคอมพิวเตอร์แล้ว ให้ปฏิบัติตามคำแนะนำบนหน้าจอ เพื่อติดตั้งซอฟต์แวร์ HP Photosmart และ Photo & Imaging จนเสร็จ
- 6. เมื่อสิ้นสุดการติดตั้ง คอมพิวเตอร์จะเริ่มต<sup>้</sup>นระบบใหม และ หน้าจอยินดีต้อนรับจะปรากภูขึ้น ให้คลิกที่ข้อความ Print a demo page (พิมพ์หนาสาธิต)

Catatan: Jangan menghubungkan printer ke komputer sampai diarahkan oleh perangkat lunak instalasi.

- 1. Belilah kabel USB-compliant interface secara terpisah. HP merekomendasikan kabel USB yang panjangnya kurang dari 10 feet (3 meter).
- 2. Colokkan salah satu ujung kabel USB ke port USB komputer Anda.
- 3. Colokkan ujung kabel USB yang lainnya ke port USB di **belakang** komputer Anda.

Catatan: Port USB di bagian depan komputer Anda adalah untuk menghubungkan kamera digital cetaklangsung atau komputer notebook.

**Penting:** Pastikan printer sudah dihubungkan langsung ke komputer Anda. Menginstal perangkat lunak printer sewaktu printer terhubung ke computer melalui hub USB dapat menyebabkan kesalahan dan mencegah keberhasilan instalasi.

4. Lanjutkan dengan langkah 5 dan 6 untuk menyelesaikan instalasi perangkat lunak.

### Windows PC

- 5. Setelah menghubungkan printer ke komputer Anda, lanjutkan mengikuti petunjuk pada layar untuk menyelesaikan penginstalasian perangkat lunak printer HP Photosmart dan Photo & Imaging.
- 6. Pada akhir penginstalasian, komputer akan memulai kembali. Akan muncul window sambutan. Klik pada tulisan **Print a demo page** (Cetak halaman demo).

### Macintosh

- 5. After connecting the printer to your computer, insert the HP Photosmart CD into your computer's CD-ROM drive. Double-click the HP Photosmart CD icon.
- 6. Double-click the HP Photosmart Install icon. Follow the onscreen instructions to install the printer software.

### Macintosh

- 5. หลังจากที่ต่อเครื่องพิมพ์เข้ากับเครื่องคอมพิวเตอร์ ให้ใส่ แผ่นซีดี HP Photosmart CD ในไดรฟ์ซีดีรอมของเครื่อง คอมพิวเตอร์ และดับเบิลคลิกที่ไอคอน HP Photosmart CD
- 6. ดับเบิลคลิกที่ไอคอน HP Photosmart Install และปฏิบัติ ตามคำแนะนำที่ปรากฏบนหนาจอเพื่อติดตั้งซอฟต์แวร์ของ เครื่องพิมพ์

### Macintosh

- 5. Setelah menghubungkan printer ke komputer, masukkan HP Photosmart CD ke dalam drive CD-ROM komputer Anda. Klik dua kali ikon HP Photosmart CD.
- 6. Klik dua kali ikon HP Photosmart Install Ikuti petunjuk pada layar untuk menginstal perangkat lunak printer.

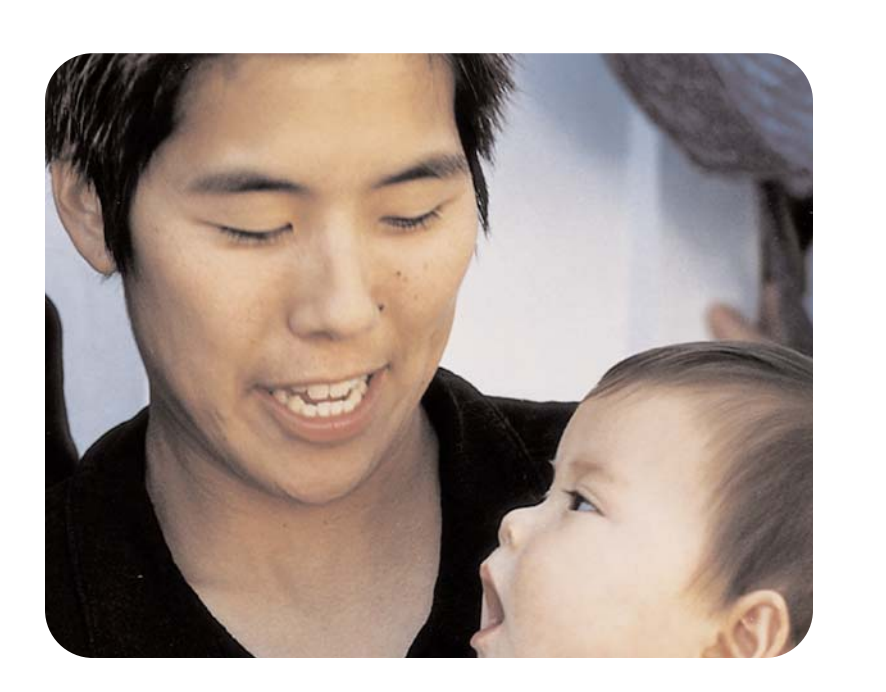

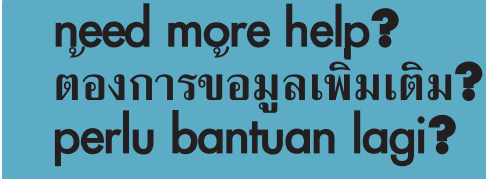

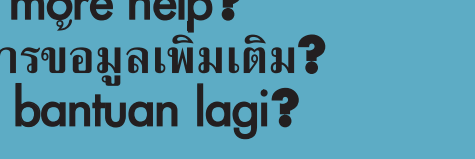

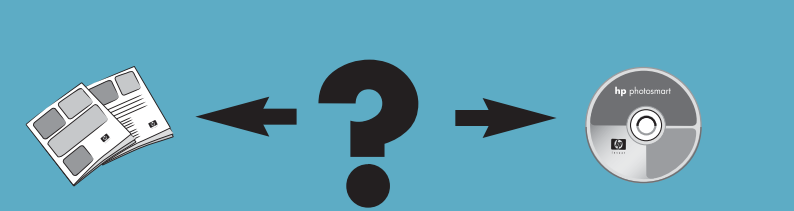

Printed in Singapore 04/03 v1.0.2 • Printed on recycled paper © 2003 Hewlett-Packard Company Windows is a registered trademark of Microsoft Corporation Macintosh is a registered trademark of Apple Computer, Inc.

พิมพ์ในประเทศสิงคโปร์ 04/03 ∨1.0.2 • พิมพ์ด้วยกระดาษรีไซเคิล © 2003 Hewlett-Packard Company Windows เป็นเครื่องหมายการค้าจดทะเบียนของ Microsoft Corporation

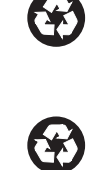

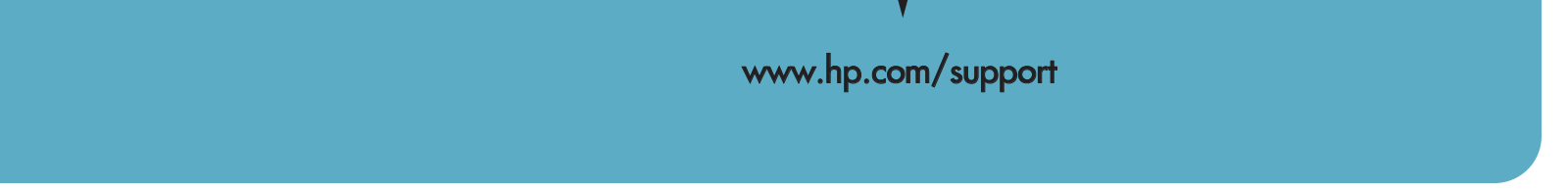

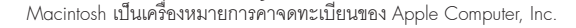

Dicetak di Singapura 04/03 v1.0.2 • Dicetak pada kertas daur-ulang  $(\dot{\gamma})$ © 2003 Hewlett-Packard Company Windows adalah merek dagang terdaftar dari Microsoft Corporation Macintosh adalah merek dagang terdaftar dari Apple Computer, Inc.